### Quick Start Guide

New to Microsoft Teams for Education? Use this guide to learn the basics

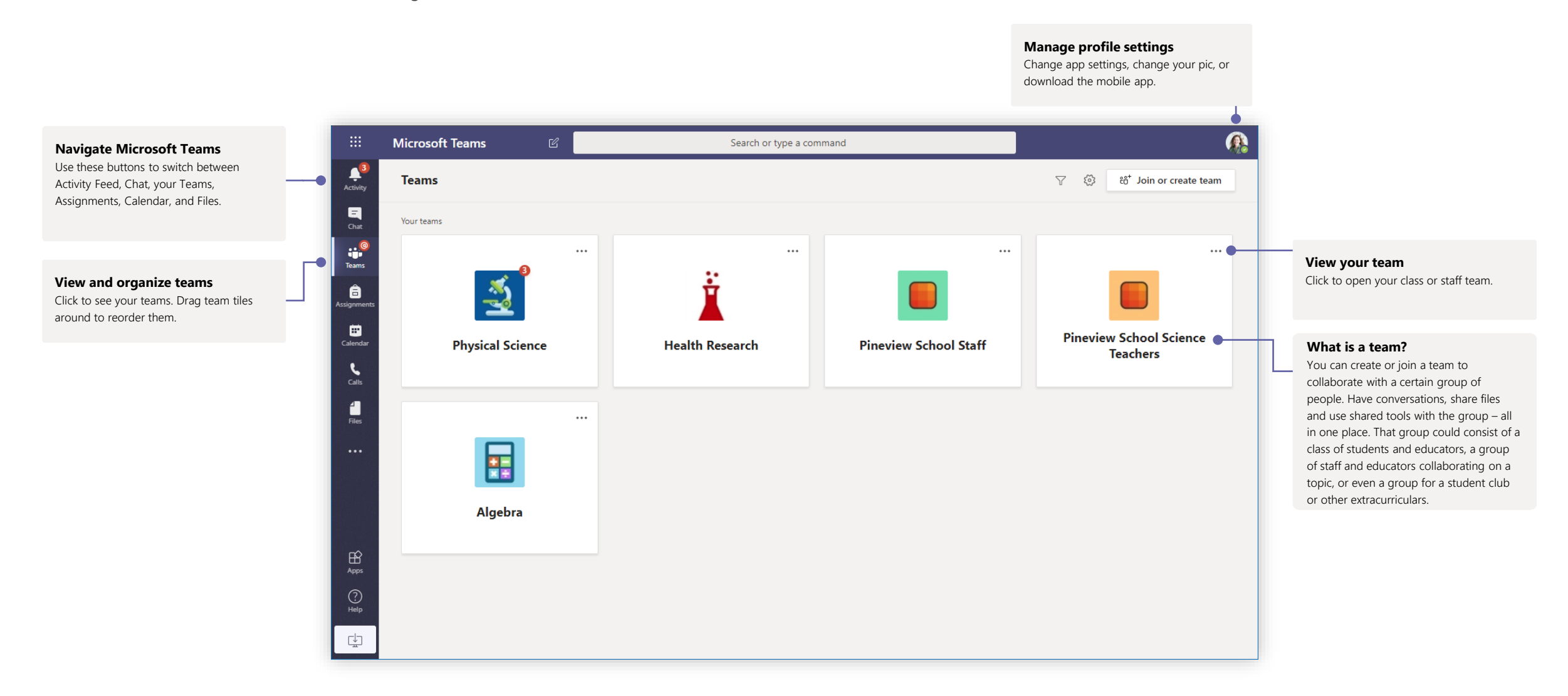

#### Class teams

Class teams provide special capabilities tailored for teaching and learning

.

E

Chat

....

Teams

â

.

Calenda

C

Files

B

App

#### **Open Assignments**

Assignments allows educators to create and distribute assignments. Students can complete and turn their assignments in without leaving the app. Educators can use the Grades tab to provide feedback on assignments and track student progress. Students can see their progress, too.

#### Every team has channels

Click one to see the files and conversations about that topic, class unit or week in the course. You can even have private channels for group projects!

Every team comes with a General channel. Open channel settings to add new channels, manage notifications and other settings.

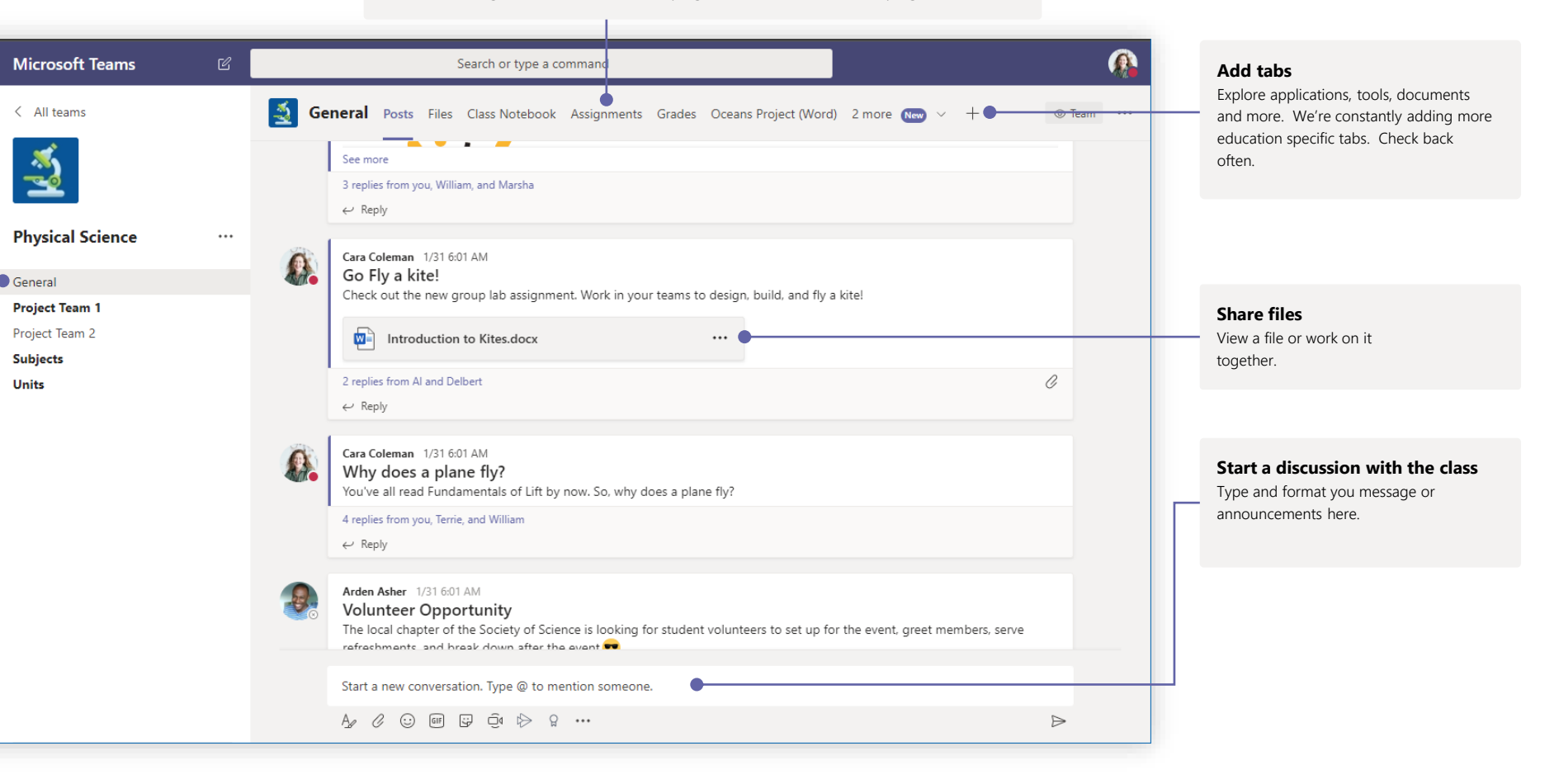

#### Join a meeting

Hold classes, staff collaboration meetings or trainings over online meetings

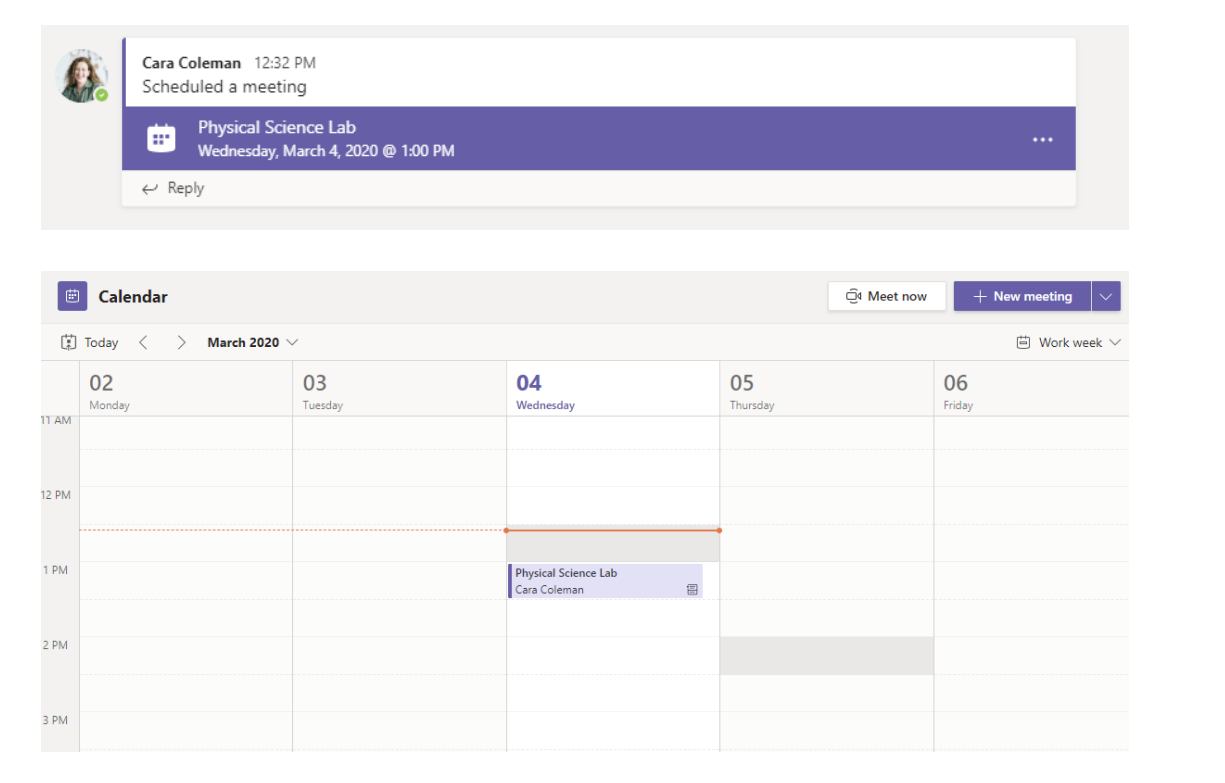

Find the meeting invitation in the channel of your team or on your Teams calendar

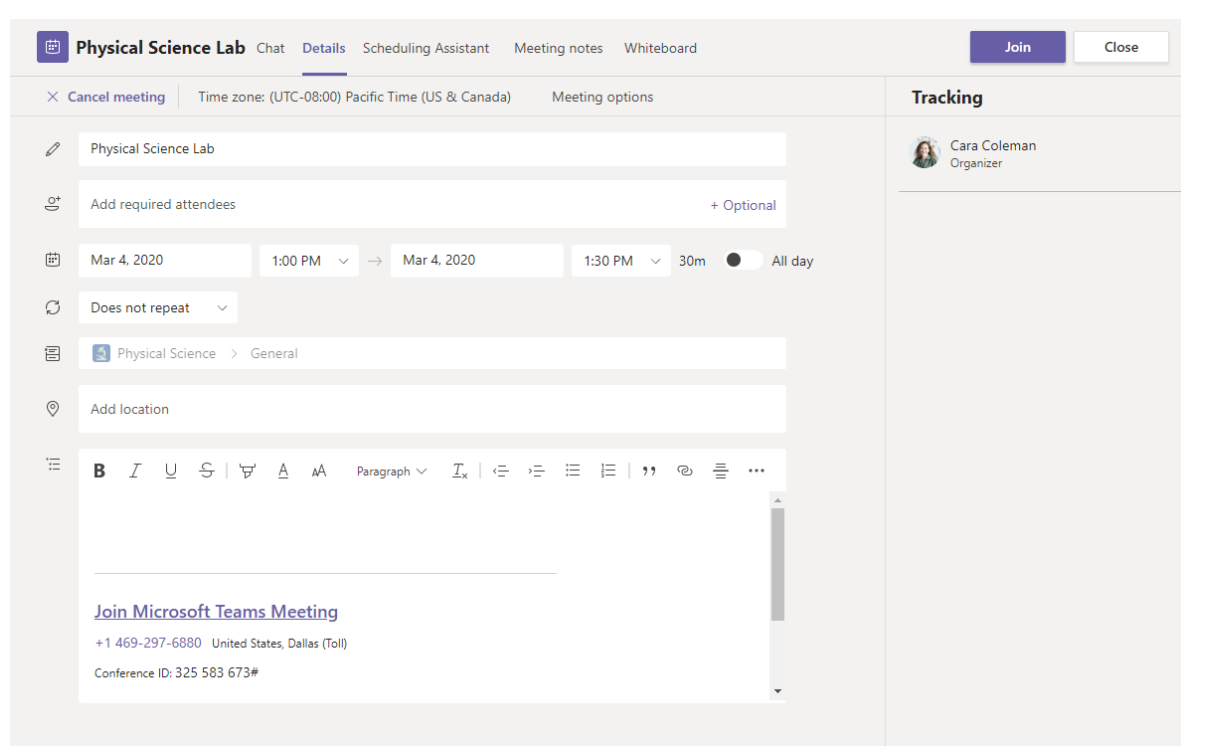

Click Join to join the meeting.

### Join a meeting

Hold classes, staff collaboration meetings or trainings over online meetings

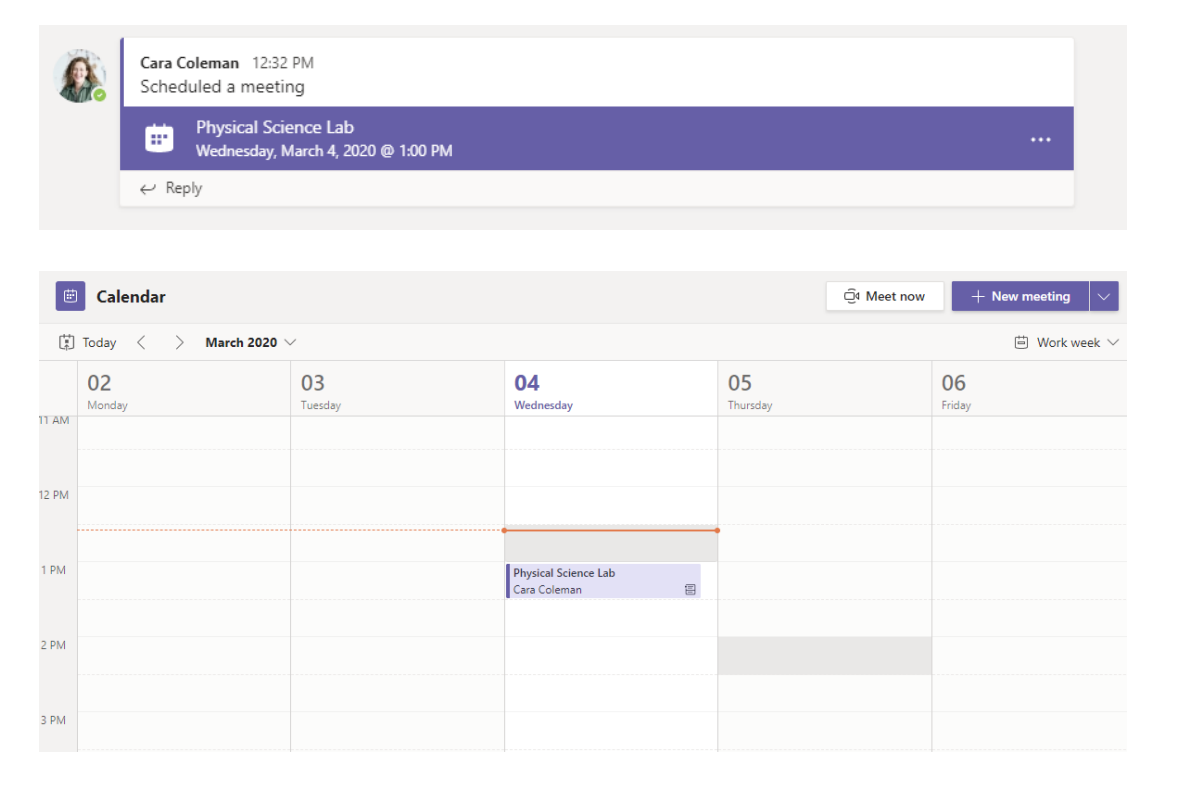

Find the meeting invitation in the channel of your team or on your Teams calendar. Click to open the meeting item and select **Join**.

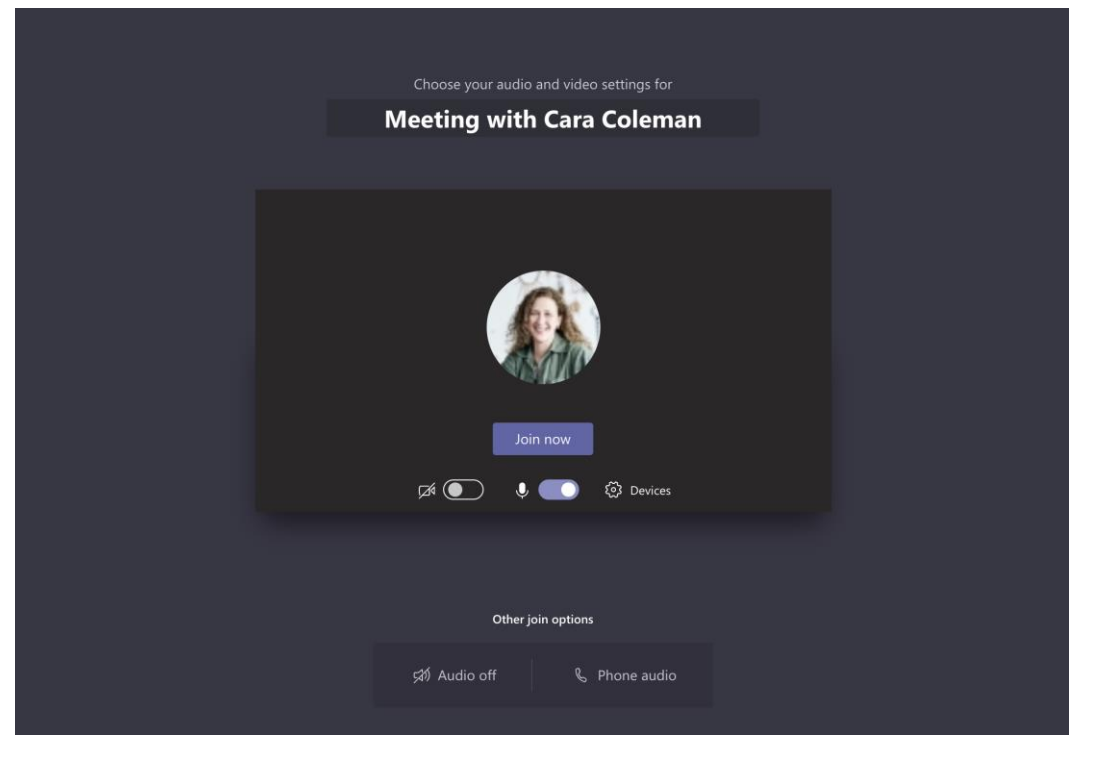

Double-check your audio and video input, turn on the camera, and unmute your microphone to be heard. Select **Join now** to enter the meeting.

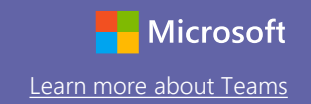

#### Participate in a meeting

Share video, voice, or your screen during the online call.

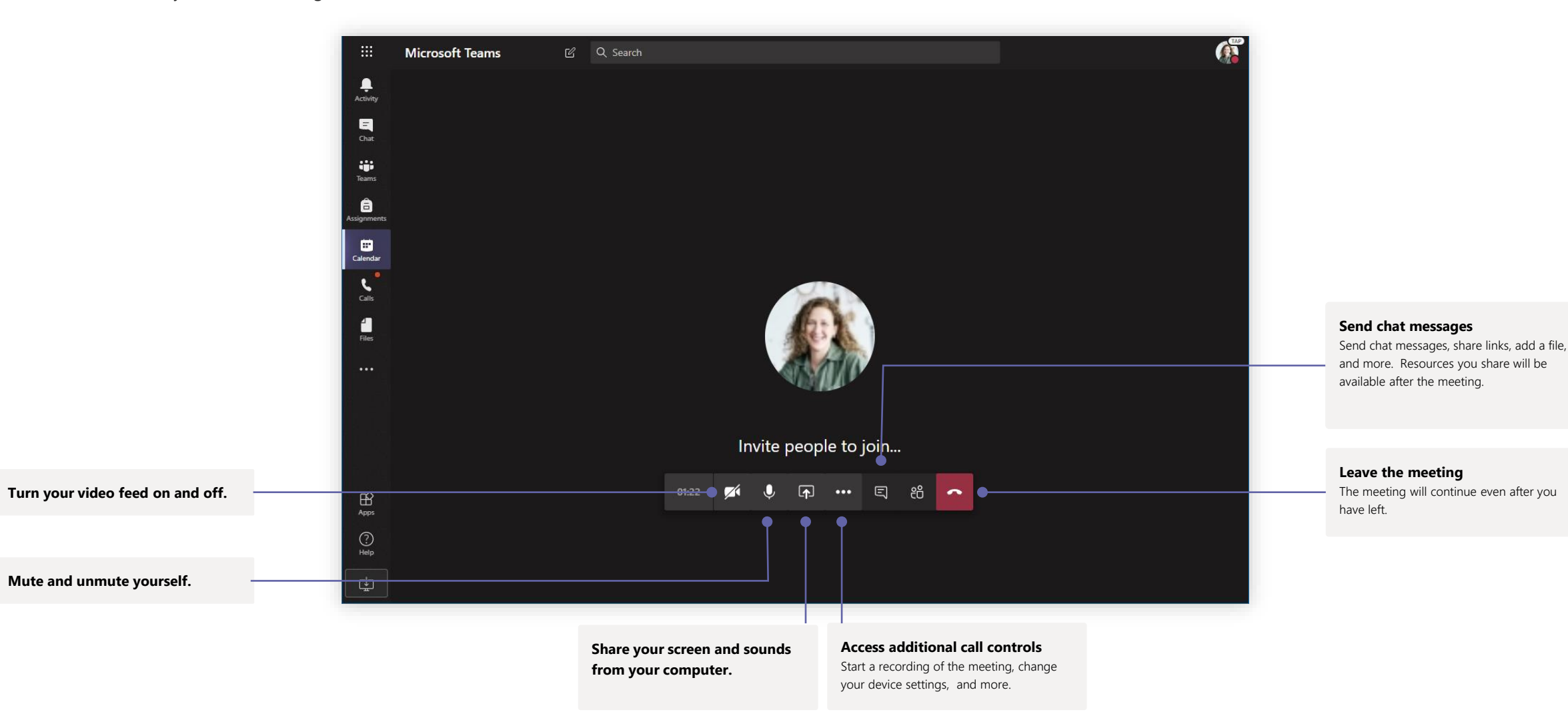

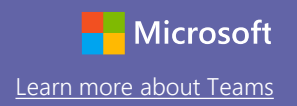

D

### Sign in

In Windows, click **Start** > **Microsoft Teams**.

On Mac, go to the **Applications** folder and click **Microsoft Teams**. On mobile, tap the **Teams** icon. Then, sign in with your school email and password.

| Microsoft                  |
|----------------------------|
| Sign in                    |
| Email, phone, or Skype     |
| Next                       |
| No account? Create one!    |
| Can't access your account? |
|                            |
|                            |

### Start a conversation

With the whole team... Click **Teams**, pick a team and channel, write your message, and click **Send**.

With a person or group... Click **New chat**, type the name of the person or group in the **To** field, write your message, and click **Send**.

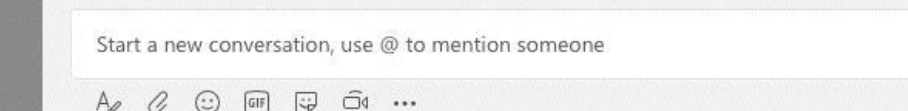

#### Stay on top of things

Click **Activity** on the left. The **Feed** shows you all your notifications and everything that's happened lately in the channels you follow. This is also where you'll see notifications about your assignments.

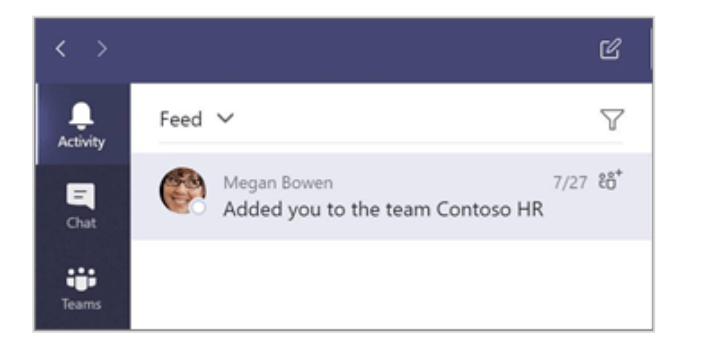

### Work with files

Click **Files** on the left to see all files shared across all of your teams. Click **Files** at the top of a channel to see all files shared in that channel. Click **More options** ... next to a file to see what you can do with it. In a channel, you can instantly turn a file into a tab at the top!

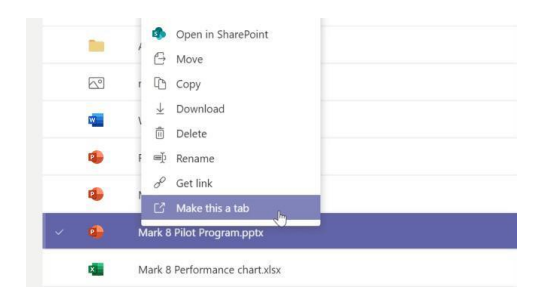

### Share a file

Click **Attach** under the box where you type messages, select the file location and then the file you want. Depending on the location of the file, you'll get options for uploading a copy, sharing a link, or other ways to share.

| ① Recent                                     |
|----------------------------------------------|
| 🐝 Browse Teams and Channels                  |
| OneDrive                                     |
| Upload from my computer @ to mention someone |
|                                              |

### Search for stuff

Type a phrase in the command box at the top of the app and press Enter. Then select the **Messages, People**, or **Files** tab. Select an item or click **Filter** to refine your search results.

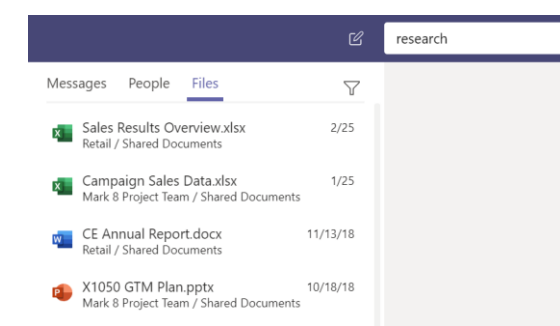